# **CMEd Manual for Faculty**

# Please use latest version of Firefox/Chrome browser to get perfect performance.

1. Open your browser and go to www.cmedbd.com. You'll get this page.

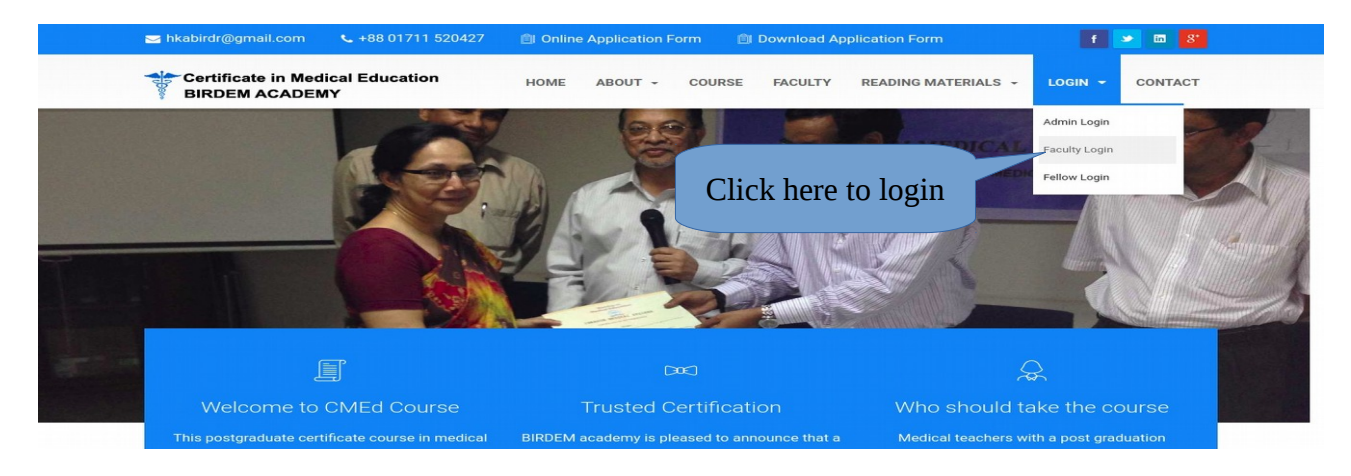

2. Click Fellow Login and you'll get this page

|               | Certificate in Medical Education | Your email |
|---------------|----------------------------------|------------|
|               | CMED :: TEACHER LOGIN            |            |
| Your password | Professorahm@yahoo.com           |            |
|               | Click to<br>Sign In              |            |

#### 3. You'll get a Dashboard

| CMEd - Faculty Panel                                       | <b>■</b> DASHBOARD |      |        |        |        |        |          |          | Q 🔮 Prof. Mollah.            |
|------------------------------------------------------------|--------------------|------|--------|--------|--------|--------|----------|----------|------------------------------|
| <ul> <li>Visit Website</li> <li>Dashboard</li> </ul>       | NOTICE             |      |        |        |        |        |          |          | JANUARY 18<br>2018, THU      |
| 🌡 Units                                                    |                    |      |        | < JAN  | UARY 2 |        | >        |          |                              |
| A Profile                                                  |                    | S    | M<br>1 | T<br>2 | W      | T<br>4 | F        | S        |                              |
| <ul> <li>Fellow's List</li> <li>Send Assignment</li> </ul> |                    | Noti | ce E   | Board  | d      | 11     | 12<br>19 | 13<br>20 | Clock Alarm Stop watch Timer |
| 🛱 Assignment                                               |                    | 21   | 22     | 23     | 24     | 25     | 26       | 27       |                              |
| 😃 Logout                                                   |                    | 28   | 29     | 30     | 31     | 1      | 2        | 3        | 28°<br>Sunny Day             |
|                                                            | N N                |      |        |        |        |        |          |          |                              |
|                                                            | Menu               |      |        |        |        |        |          |          |                              |

4. You can change your password by clicking on Change Password from here..

| CMEd - Faculty Panel | WORD               |            | Q Prof. Flora -   |
|----------------------|--------------------|------------|-------------------|
| Visit Website        |                    |            | User Profile      |
| 🍘 Dashboard          |                    |            | PROF. FLORA       |
| 🎄 Units 💦            | New Password *     |            | & Change Password |
| 🚢 Profile            | Confirm Password * |            | côg Out           |
| i≡ Fellow's List     |                    | Click Horo |                   |
| 📾 Send Assignment    |                    | Click Hele |                   |
| <br>龠 Assignments    |                    |            |                   |
| (b) Logout           |                    |            |                   |
|                      |                    |            |                   |
|                      |                    |            |                   |

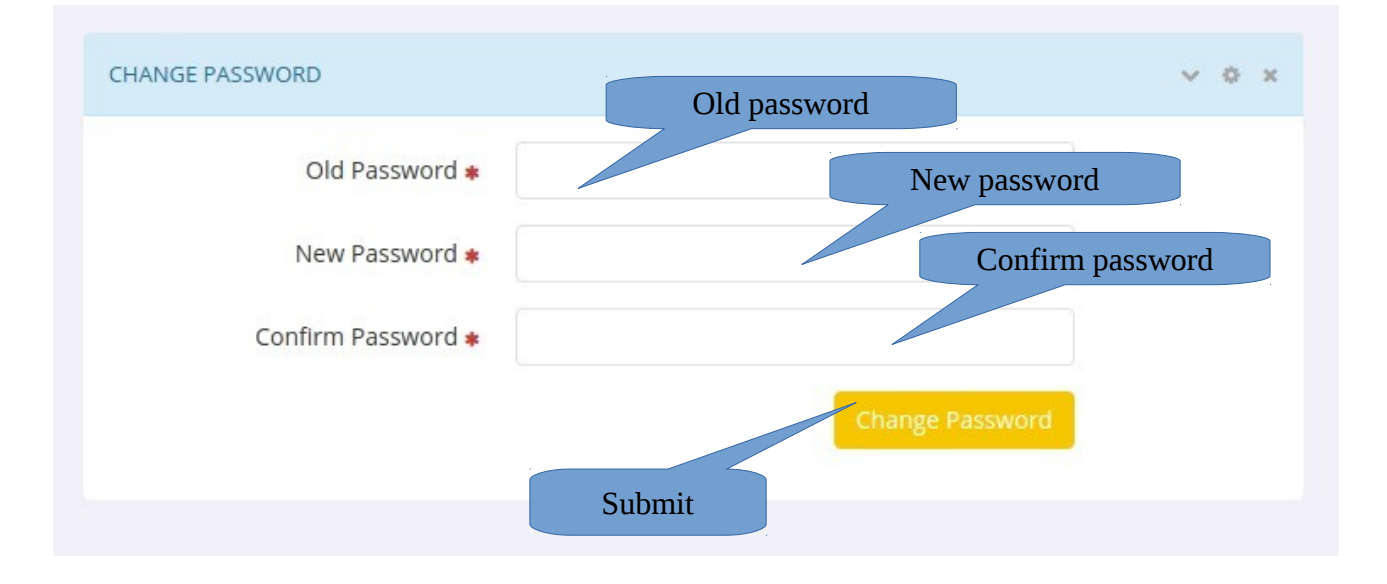

5. You Can view and edit your Profile From clicking Profile from Menu.

6. You can see Unit list and study guide form clicking Units  $\rightarrow$  Unit List from Menu.

| CMEd - Faculty Panel | UNIT | S UNIT LIST                              |           |                                                          |       | Q        | Prof. Mollah. 👻 |
|----------------------|------|------------------------------------------|-----------|----------------------------------------------------------|-------|----------|-----------------|
| Visit Website        | UNIT | LIST                                     |           |                                                          |       |          |                 |
| 🚯 Dashboard          | #    | Module Name                              | Unit Code | Unit Name                                                | Links | Duration | Action          |
| 🌡 Units 💎            | 1    | Contemporary issues in medical education | CI1       | Curriculum development                                   |       | 1 Week   | Study Guide     |
| Unit list            | 2    | Contemporary issues in medical education | CI2       | Educational objectives and competencies                  |       | 1 Week   | Study Guide     |
| 🚢 Profile            | 3    | Contemporary issues in medical education | СІЗ       | Study Guide                                              |       | 1 Week   | Study Guide     |
| ≔ Fellow's List      | 4    | Contemporary issues in medical education | CI4       | e-learning and continuing professional development (CPD) |       | 1 Week   | Study Guide     |
| Send Assignment      | 5    | Instructional design                     | IMD1      | Principles of Instructional design and typography        |       | 1 Week   | Study Guide     |
| 🛗 Assignment         | 6    | Instructional design                     | IMD2      | Power-point preparation and presentation                 |       | 1 Week   | Study Guide     |
| ዕ Logout             | 7    | Instructional design                     | IMD3      | OHP, flipchart, boards and printed materials             |       | 1 Week   | Study Guide     |
|                      | 8    | Instructional design                     | IMD4      | Study guide and hand out                                 |       | 1 Week   | Study Guide     |
|                      | 9    | Teaching-learning                        | TL1       | Principles of teaching and learning and teaching methods |       | 1 Week   | Study Guide     |

## 7. Fellow List $\rightarrow$ Search and View the assigned fellows.

|               | FACI | ULTY      | ASSIGNEE   | FELLOW LIS | т                                                 |                                                |               |           |       |              | C      | Prof. Flo                      |
|---------------|------|-----------|------------|------------|---------------------------------------------------|------------------------------------------------|---------------|-----------|-------|--------------|--------|--------------------------------|
| Visit Website | SEAP | CH WIZARD | ) - FELLOV | W LIST     |                                                   |                                                |               |           |       |              |        | ~ 0                            |
| Dashboard     |      | Regist    | ration No  | D:         |                                                   | ,                                              | Year Year     |           | •     | Se           | ssion  | Select                         |
| Units >       |      | D         | ato Dang   |            |                                                   |                                                |               |           |       |              |        |                                |
| Profile       |      | 0         |            |            | ch                                                |                                                | Name / Osen   | name / En | Idii  |              |        |                                |
|               | FAC  |           | ASSIGNED   |            |                                                   |                                                |               |           |       |              |        | Prof. Flo                      |
|               | #    | Reg.      | Year       | Session    | Name                                              | Module                                         | Mobile        | Blood     | Image | Apply Date   | Status | Action                         |
|               | -    | No        | .cu.       | 50551011   |                                                   |                                                |               | Group     |       | App) butt    | Status |                                |
|               | 1    | 181030    | 2018       | January    | Dr. Md.<br>Mustafizur<br>Rahman                   | issues in medical<br>education                 | 8801711619767 | B+        |       | 07 Jan, 2018 | Arti   | View Details<br>Send Assignmen |
|               | 2    | 181021    | 2018       | January    | MD. MOZAMMEL<br>HOQUE                             | Viev                                           | w Details     | ~         |       | 07 Jan, 2018 | Activ  | View Details<br>Send Assignmen |
|               | 3    | 181029    | 2018       | January    | PROF. ABUL<br>BASHAR<br>MOHAMMAD<br>KHURSHID ALAM | Contemporary<br>issues in medical<br>education | 8801711749096 | AB+       |       | 071          | ctive  | View Details<br>Send Assignmen |
|               | 4    | 181031    | 2018       | January    | SALMA SULTANA                                     | Contemporary<br>issues in medica<br>education  | Send In       | divid     | ual A | ssignm       | ent    | View Details<br>Send Assignmen |
|               | 5    | 181011    | 2018       | January    | A.E.MD ABDUL<br>WASEY                             | Contemporary<br>issues in medical<br>education | 8801711887173 | B+        | 6-10  | 07 Jan, 2018 | Active | View Details<br>Send Assignmen |

| CMEd - Faculty Panel | FACULTY SEND ASSIGN | MENT                                     |                               | Q Prof. Mollah         |
|----------------------|---------------------|------------------------------------------|-------------------------------|------------------------|
| Visit Website        | SEARCH WIZARD       |                                          |                               | ✓ ◊ ×                  |
| 🍪 Dashboard          | Year 🛊              | 2018                                     | <ul> <li>Session *</li> </ul> | January                |
| 🌡 Units 💦 👌          | Module *            | Contemporary issues in medical education | • Unit •                      | Curriculum development |
| 📥 Profile            |                     | Currh                                    |                               |                        |
| ₩ Fellow's List      |                     | Search                                   |                               |                        |
| 🗐 Send Assignment    |                     |                                          |                               |                        |
| 🛗 Assignment         |                     |                                          |                               |                        |
| <b>එ</b> Logout      |                     |                                          |                               |                        |
|                      |                     |                                          |                               |                        |
|                      |                     |                                          |                               |                        |
|                      |                     |                                          |                               |                        |

#### 8. Send Assignment $\rightarrow$ Search for Year, Session, Module, Unit

9. Send Assignment  $\rightarrow$  Search for Year, Session, Module, Unit and you'll get this

| SEND ASSIGNMENT TO FELLO | )WS                                      |      |                      |      |                        |         | ~ < | o x |
|--------------------------|------------------------------------------|------|----------------------|------|------------------------|---------|-----|-----|
| Faculty                  | Prof. Ferdousy Beg Year                  | 2018 |                      |      | Session                | January |     |     |
| Module                   | Contemporary issues in medical education |      |                      | Unit | Curriculum development |         |     |     |
|                          | Fellows                                  |      |                      |      | Assigned *             |         |     |     |
|                          | A.E.MD ABDUL WASEY                       |      |                      |      |                        |         |     |     |
|                          | Dr. Md. Mustafizur Rahman                |      |                      |      |                        |         |     |     |
|                          | MD. MOZAMMEL HOQUE                       |      |                      |      |                        |         |     |     |
|                          | PROF. ABUL BASHAR MOHAMMAD KHURSHID ALAM |      | $\rightleftharpoons$ |      |                        |         |     |     |
|                          | SALMA SULTANA                            |      |                      |      |                        |         |     |     |
|                          |                                          |      |                      |      |                        |         |     |     |
|                          |                                          |      |                      |      |                        |         |     |     |
|                          |                                          |      |                      |      |                        |         |     |     |

10. Select Fellows to Assign. After Selection

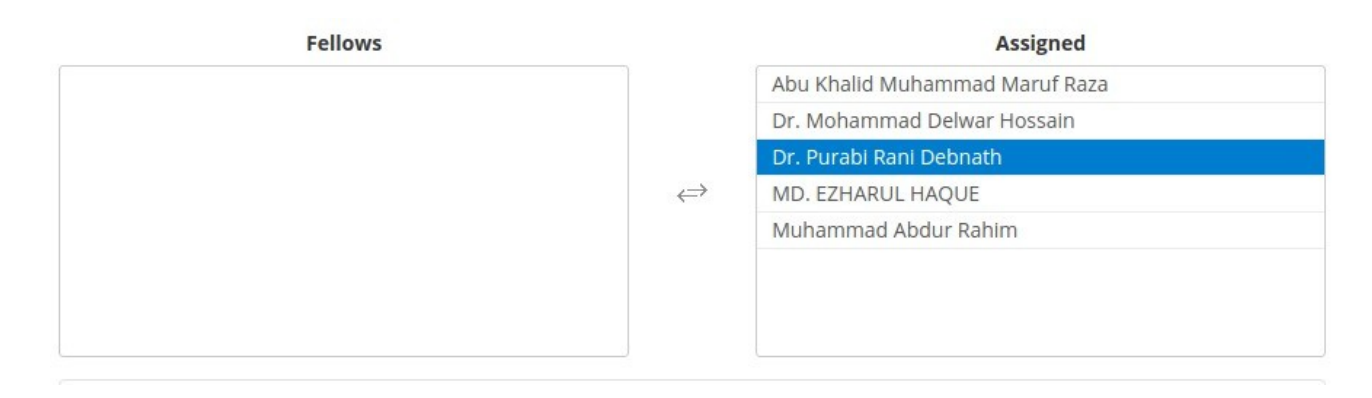

11. Then Input the Title, Details, Attachment and Marks for the Assignment.

| Title 🛊    |                            |    |
|------------|----------------------------|----|
| Details *  |                            |    |
| Attachment | Choose File No file chosen | 11 |
| Mark 🛊     | Send Assignment            |    |

12. Click on Assignment to Search the Sent Assignments.

| Year 🛊   | 2018                                     | v | Session *     | January                | v |
|----------|------------------------------------------|---|---------------|------------------------|---|
|          |                                          |   |               |                        |   |
| Module 🛊 | Contemporary issues in medical education | v | Unit <b>*</b> | Curriculum development | v |
|          |                                          |   |               |                        |   |
|          | Soarch                                   |   |               |                        |   |
|          | Search                                   |   |               |                        |   |

13. You'll get a list of Sent Assignments with Fellow Name.

| Ye | ar 20                        | 18                        |                                                                                                    | Session                                                        | January                                          |         |         |
|----|------------------------------|---------------------------|----------------------------------------------------------------------------------------------------|----------------------------------------------------------------|--------------------------------------------------|---------|---------|
| Mo | odule Co                     | ntemporary issues in r    | edical education                                                                                                    | Unit                                                           | Curriculum develo                                |         |         |
| #  | Fellow Name                  | Title                     | Details                                                                                                    |                                                                |                                                  | Status  | Action  |
| 1  | A.E.MD ABDUL<br>WASEY        | Curriculum<br>Development | Read the curriculum of your own discipline (E<br>http://bmdc.org.bd/mbbs-curriculum-update<br>weaknesses of it, state how to improve and h<br>own situation                                                                                                | Pending                                                        | View De                                          |         |         |
| 2  | Dr. Md. Mustafizur<br>Rahman | Curriculum<br>Development | Read the curriculum of your own discipline (Download if necessary,<br>http://bmdc.org.bd/mbbs-curriculum-update-2012/ ), identify the strengths and<br>weaknesses of it, state how to improve and how to implement the curriculum in your<br>own situation |                                                                |                                                  |         | View De |
| 3  | MD. MOZAMMEL<br>HOQUE        | Curriculum<br>Development | Read the curriculum of your own discipline (E<br>http://bmdc.org.bd/mbbs-curriculum-update<br>weaknesses of it, state how to improve and h<br>own situation                                                                                                | ownload if necess<br>2012/ ), identify th<br>ow to implement t | ary,<br>e strengths and<br>ne curriculum in your | Pending | View De |

14. Click View Details to See the details of the assignment with all fellow replies and faculty feedbacks.

#### Assignment Details

| SSIGNMEN | ITS REPLIES               |                                                                                                    |                                                                    |                                                 | ~ ¢                |  |
|----------|---------------------------|----------------------------------------------------------------------------------------------------|--------------------------------------------------------------------|-------------------------------------------------|--------------------|--|
| Actions  | Accept As                 | ssignment                                                                                              |                                                                    |                                                 |                    |  |
| Status   | Pending                   |                                                                                                    | Date                                                               | 15 Jan, 2018 09:41 PM                           |                    |  |
| Faculty  | Prof. Ferdo               | usy Begum Flora                                                                                        | Fellow                                                             | A.E.MD ABDUL WASEY                              |                    |  |
| Mark     | 40                        | Obtained Mark                                                                                          |                                                                    | Percentage                                      |                    |  |
| Module   | Contempor                 | rary issues in medical education                                                                       | Unit                                                               | Curriculum development                          |                    |  |
| Title    | Curriculum Development    |                                                                                                    |                                                                    | Attachment                                      |                    |  |
| Details  | Read the cu<br>and weakne | urriculum of your own discipline (Download if nec<br>esses of it, state how to improve and how to impl | essary, http://bmdc.org.bd/mbbs<br>ement the curriculum in your ow | -curriculum-update-2012/ ), iden<br>n situation | tify the strengths |  |

#### Fellow replies and faculty feedbacks.

|   |                    | Reply f                                                                                                    | rom Fellow |                     | Faculty Fee        | dbacks                                                                                                    |            |                               |
|---|--------------------|----------------------------------------------------------------------------------------------------|------------|---------------------|--------------------|----------------------------------------------------------------------------------------------------|------------|-------------------------------|
| # | Date               | Title                                                                                                    | Details    | Attachment          | Date               | Details                                                                                                    | Attachment | Action                        |
| 1 | 22-01-18, 02:49 pm | "curriculum for<br>undergraduate<br>medical<br>Education in<br>Bangladesh<br>updated<br>2012"Discipline:<br>Surgery<br>strengths and<br>weaknesses of it,<br>and how to<br>improve and how<br>to implement the<br>curriculum in<br>your own<br>situation. |            | Download Attachment | 22-01-18, 02:49 pm | "curriculum for<br>undergraduate<br>medical<br>Education in<br>Bangladesh<br>updated<br>2012"Discipline:<br>Surgery<br>strengths and<br>weaknesses of<br>it, and how to<br>improve and |            | View Details<br>Send Feedback |

Reply from Fellow and feedback from faculty.

15. Click View Details to see the Reply & Feedback details.

| SSIGNMENT | REPLY DETAILS                                                                     | ~ 0                                                                                                    |
|-----------|-----------------------------------------------------------------------------------|----------------------------------------------------------------------------------------------------|
| Date      | 22.01-18, 02:49 pm                                                                | Attachment Download Attachment                                                                                                   |
| Title     | "curriculum for undergraduate medical f<br>to improve and how to implement the cu | ducation in Bangladeshupdated 2012"Discipline: Surgerystrengths and weaknesses of it, and how<br>rriculum in your own situation. |
| Details   |                                                                                   |                                                                                                    |
| Date      | 22 Jan, 2018 02:49 PM                                                             | Attachment                                                                                                    |
| Details   | "curriculum for undergraduate medical E<br>to improve and how to implement the cu | ducation in Bangladeshupdated 2012"Discipline: Surgerystrengths and weaknesses of it, and how<br>rriculum in your own situation. |

| Feedback Details    | 20     | В    | U       |      | Open Sans 🔹 | • | i | E٠ | <br>Θ | ai. | - | x |  | ? |  |
|---------------------|--------|------|---------|------|-------------|---|---|----|-------|-----|---|---|--|---|--|
|                     |        |      |         |      |             |   |   |    |       |     |   |   |  |   |  |
|                     |        |      |         |      |             |   |   |    |       |     |   |   |  |   |  |
|                     |        |      |         |      |             |   |   |    |       |     |   |   |  |   |  |
|                     |        |      |         |      |             |   |   |    |       |     |   |   |  |   |  |
|                     |        |      |         |      |             |   |   |    |       |     |   |   |  |   |  |
| Foodback Attachment | Choose | File | No file | chos | en          |   |   |    |       |     |   |   |  |   |  |

16. To Send feedback for the assignment click on Assignment Details  $\rightarrow$  Send Feedback.

Write your feedback details and attach any file if required and click on Send Feedback Button.

17. If Assignment is OKAY then you can Accept Assignment from Assignment Details Page.

| SSIGNMEN | TS REPLIES                                                   |                                                          |                                                                                     |                                             |                                                    | ~ <               |  |  |
|----------|--------------------------------------------------------------|----------------------------------------------------------|-------------------------------------------------------------------------------------|---------------------------------------------|----------------------------------------------------|-------------------|--|--|
| Actions  | Accept As                                                    | signment                                                 |                                                                                     |                                             |                                                    |                   |  |  |
| Status   | us Pending<br>Ity Prof. Ferdousy Begum Flor<br>k 40 Obtaine. |                                                          |                                                                                     | 15 Jan, 2018 09:41 PM<br>A.E.MD ABDUL WASEY |                                                    |                   |  |  |
| Faculty  |                                                              |                                                          | Accept Assignment                                                                   |                                             |                                                    |                   |  |  |
| Mark     |                                                              |                                                          |                                                                                     | Percentage %                                |                                                    |                   |  |  |
| Module   | Contempora                                                   | ary issues in medical edu                                | Unit                                                                                | Curriculum development                      |                                                    |                   |  |  |
| Title    | Curriculum                                                   | Development                                              | Attachment                                                                          |                                             |                                                    |                   |  |  |
| Details  | Read the cu<br>and weakne                                    | rriculum of your own dis<br>esses of it, state how to ir | cipline (Download if necessary, http://bm<br>nprove and how to implement the curric | dc.org.bd/mbb:<br>Jlum in your ow           | s-curriculum-update-2012/ ), ident<br>/n situation | ify the strengths |  |  |

#### 18. Then you have to give Mark for that assignment.

| ACCEPT ASSIGNMENT |                                          |                 |                             | ~ 0 ×    |
|-------------------|------------------------------------------|-----------------|-----------------------------|----------|
| Faculty 🔹         | Prof. Abid Hossain Mollah.               | Fellow *        | Dr. Mohammad Delwar Hossain |          |
| Module 🔹          | Contemporary issues in medical education | Unit 🛊          | Curriculum development      |          |
| Title 🛊           |                                          |                 |                             |          |
| Mark 🔹            | 40 Mark O                                | btained 🛊 🛛 📃 📉 |                             |          |
|                   | Submit                                   |                 |                             |          |
|                   |                                          |                 |                             |          |
|                   | Click Submit                             |                 | Input M                     | ark Here |

## 19. After Submitting Mark

| SSIGNMEN | TS REPLIES         |               |                                          |            | ~ ¢                    |
|----------|--------------------|---------------|------------------------------------------|------------|------------------------|
| Assignme | ent Accepted!      |               |                                          |            | 1                      |
| Mark     | 40                 | Obtained Mark | 32                                       | Percentage | 80.00%                 |
| Date     | 18-01-18, 01:30 pm | Module        | Contemporary issues in medical education | Unit       | Curriculum development |
| Title    | abar test          |               | Attachment                               |            |                        |
| Details  | abar test korbo    |               |                                          |            |                        |
|          | 2                  |               |                                          |            |                        |